Μάθετε για ποιον σκοπό χρησιμοποιείται το Pinterest και πώς μπορείτε να ανοίξετε και να απολαύσετε με ασφάλεια χρησιμοποιώντας τον δικό σας λογαριασμό Pinterest

### Τι είναι το Pinterest;

To Pinterest είναι μια πλατφόρμα μέσου κοινωνικής δικτύωσης που επιτρέπει στους χρήστες να βλέπουν δισεκατομμύρια φωτογραφίες που ονομάζονται **Pins** (**Καρφίτσες**). Οι Καρφίτσες είναι φωτογραφίες που αναρτώνται στο Pinterest από τους χρήστες του. Αυτές οι φωτογραφίες μπορούν να είναι οτιδήποτε και μπαίνουν σε κατηγορίες ανάλογα το θέμα και το είδος.

### Πρόσβαση στο Pinterest

To Pinterest μπορεί να χρησιμοποιηθεί στον υπολογιστή σας πληκτρολογώντας **https://www.pinterest.com.au** στο πρόγραμμα αναζήτησης διαδικτύου.

Αν προτιμάτε να χρησιμοποιήσετε το Pinterest στην κινητή συσκευή σας, μπορείτε να κατεβάσετε την επίσημη εφαρμογή Pinterest από:

- το App store για όλες τις συσκευές Apple
- το Google Play Store για όλες τις συσκευές Android.

Να κατεβάζετε μόνο από το επίσημο app store της συσκευής σας. Ελέγξτε την αυθεντικότητα της εφαρμογής κοιτάζοντας:

Περιήγηση στην Αρχική σας σελίδα ροής

Η **Home Feed (Αρχική σελίδα ροής)** είναι το μέρος που βλέπετε φωτογραφίες (Καρφίτσες) από άλλους χρήστες του Pinterest. Το Pinterest προσθέτει Καρφίτσες στην Αρχική σας σελίδα ροής με βάση τις κατηγορίες που αναζητάτε και τις φωτογραφίες που βλέπετε.

Θα δείτε επίσης Καρφίτσες από τα άτομα ή τις εταιρείες που επιλέγετε να ακολουθήσετε.

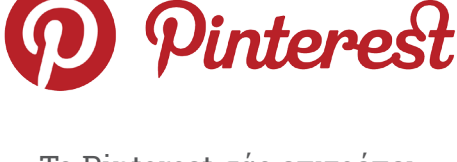

Το Pinterest σάς επιτρέπει να δείτε, να μοιραστείτε, να αποθηκεύσετε και να βάλετε σε κατηγορίες τις φωτογραφίες που σας ενδιαφέρουν

- Τον εκδότη της εφαρμογής
- Την αξιολόγηση αστεριών που δίνουν στην εφαρμογή άλλα άτομα
- Τις κριτικές χρηστών

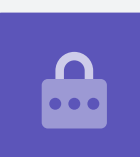

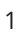

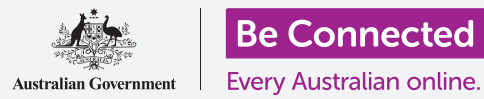

### Πίνακες Pinterest

**Boards (Πίνακες)** είναι το μέρος που μπορείτε να αποθηκεύσετε τις φωτογραφίες που σας αρέσουν. Για παράδειγμα, μπορείτε να δημιουργήσετε έναν Πίνακα με το όνομα **Συνταγές Χορτοφαγίας** και μετά να αποθηκεύσετε τις Καρφίτσες των συνταγών χορτοφαγίας. Η αποθήκευση Καρφιτσών σε Πίνακες σάς επιτρέπει να έχετε γρήγορη πρόσβαση σε αυτές χωρίς να χρειάζεται να κάνετε πάλι αναζήτηση.

### Πώς να ανοίξετε λογαριασμό Pinterest

Στο παράδειγμά μας, θα δείξουμε τη διαδικασία ανοίγματος λογαριασμού Pinterest σε επιτραπέζιο ή φορητό υπολογιστή.

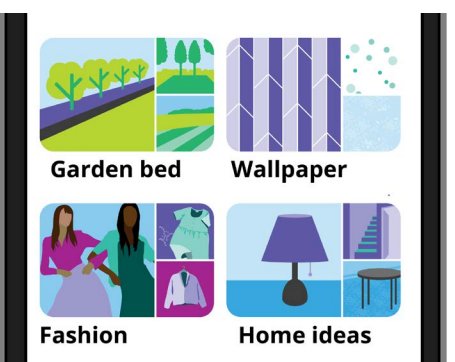

Οι Πίνακες σάς επιτρέπουν να αποθηκεύετε φωτογραφίες ή Καρφίτσες που σας αρέσουν, οπότε δεν χρειάζεται να τις αναζητήσετε ξανά

Η διαδικασία ανοίγματος λογαριασμού Pinterest σε κινητή συσκευή είναι παρόμοια, επομένως θα μπορέσετε να ακολουθήσετε τα βήματα.

#### Πρόσβαση στην ιστοσελίδα Pinterest

Πληκτρολογήστε**https://pinterest.com.au** στη γραμμή διευθύνσεων του προγράμματος περιήγησης διαδικύτου. Στη συνέχεια θα δείτε την Αρχική σελίδα του Pinterest. Τώρα κάντε κλικ στο **Sign up (Εγγραφή)**.

#### Πληκτρολογήστε τα στοιχεία σας

Εμφανίζεται ένα αναδυόμενο παράθυρο και σας ζητάει να πληκτρολογήσετε μερικά στοιχεία:

- To email σας
- Έναν μοναδικό κωδικό πρόσβασης
- Την ηλικία σας

Αν δεν αισθάνεστε άνετα να βάλετε στην πραγματική σας ηλικία, βάλτε ότι σας αρέσει. Τώρα κάντε κλικ στο **Continue (Συνέχεια)**.

Βεβαιωθείτε ότι ο κωδικός πρόσβασης που δημιουργείτε για τον λογαριασμό σας στο Pinterest δεν χρησιμοποιείται σε κανέναν από τους άλλους διαδικτυακούς λογαριασμούς σας. Οι ισχυροί κωδικοί πρόσβασης αποτελούνται από έναν συνδυασμό κεφαλαίων και μικρών γραμμάτων, αριθμών και συμβόλων.

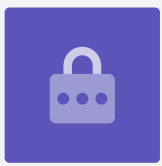

#### Ενημερώστε το Pinterest για τα ενδιαφέροντά σας

Κάντε κλικ στο **Next (Επόμενο)** για να ενημερώσετε το Pinterest για τα ενδιαφέροντά σας. Αυτό θα βοηθήσει το Pinterest να εμφανίσει Καρφίτσες που σας ενδιαφέρουν.

Από τις επιλογές, επιλέξτε:

- το φύλο σας
- τη χώρα σας και τη γλώσσα που προτιμάτε
- πέντε κατηγορίες που σας ενδιαφέρουν.

#### Εξερεύνηση των ρυθμίσεων Pinterest

Κάντε κλικ στο βέλος που δείχνει προς τα κάτω στην πάνω δεξιά γωνία της οθόνης και μετά κάντε κλικ στο **Settings** (**Ρυθμίσεις**) από το αναπτυσσόμενο μενού. Θα δείτε ότι το **Edit profile (Επεξεργασία του προφίλ)** έχει ήδη επιλεγεί.

#### Αλλαγή του ονόματος χρήστη

Tell us what you're interested in

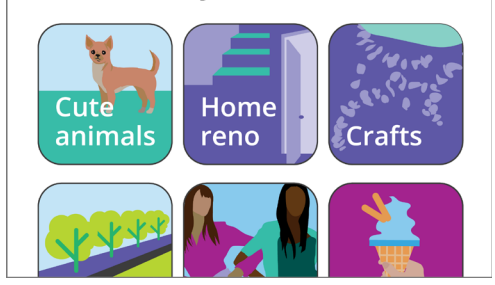

Όταν μοιράζεστε τα ενδιαφέροντά σας βοηθάει το Pinterest να προτείνει σχετικές Καρφίτσες

Για λόγους ιδιωτικότητας, είναι καλή ιδέα να αλλάξετε το όνομα χρήστη σας σε κάτι που δεν περιλαμβάνει το πλήρες όνομα που χρησιμοποιήσατε για να ανοίξετε το λογαριασμό σας στο Pinterest.

Κάντε κλικ στο **Username box (Πλαίσιο ονόματος χρήστη)** και πληκτρολογήστε ένα μοναδικό όνομα χρήστη. Αν το όνομα χρήστη που θέλετε το χρησιμοποιεί κάποιος άλλος, το Pinterest θα σας ενημερώσει και μπορείτε να επιλέξετε ξανά.

#### Προσθήκη φωτογραφίας στο προφίλ σας

Τώρα προσθέστε μια φωτογραφία στα στοιχεία του προφίλ σας για να τη δουν άλλοι χρήστες του Pinterest.

Κάντε κλικ στο **Change (Αλλαγή)** δίπλα από τον γκρίζο κύκλο και ακολουθήστε τα βήματα για να προσθέσετε μια φωτογραφία ή εικόνες που έχετε αποθηκεύσει στον υπολογιστή σας.

#### Προσαρμογή των Ειδοποιήσεών σας

Το μενού για τις ρυθμίσεις του **Notifications (Ειδοποιήσεις)** ελέγχει ποιες ειδοποιήσεις μπορεί να σας στέλνει το Pinterest. Μπορείτε να επιλέξετε να λαβαίνετε ειδοποιήσεις:

- Ενώ χρησιμοποιείτε το Pinterest
- Με email
- Με ειδοποίηση push στη συσκευή ή τον υπολογιστή σας.

#### Έλεγχος των ειδοποιήσεων Push

Η λήψη ειδοποιήσεων κάθε φορά που συμβαίνει κάτι μπορεί να είναι ενοχλητικό, οπότε μπορείτε να απενεργοποιήσετε τις ειδοποιήσεις push:

- Κάντε κλικ στο Edit button (κουμπί Επεξεργασίας) δίπλα από το By Push notifications (Από ειδοποιήσεις Push).
- Αναιρέστε (απενεργοποιήστε) οποιαδήποτε από τις ειδοποιήσεις push που δεν θέλετε να λαβαίνετε ή
- Κάντε κλικ στο Turn off all (Απενεργοποίηση όλων)
   για να σταματήσετε να λαβαίνετε ειδοποιήσεις push.

#### By push notification

#### Categories

Manage what you get push notifications about

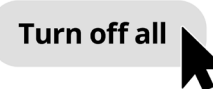

Ελέγξτε τις ενοχλητικές ειδοποιήσεις απενεργοποιώντας τες εντελώς

#### Πιστοποίηση δύο παραγόντων

Το μενού ρυθμίσεων **Security (Ασφάλεια)** σας επιτρέπει να ρυθμίσετε την πιστοποίηση δύο παραγόντων. Αυτό σημαίνει ότι ένας ασφαλής κωδικός θα αποστέλλεται στην κινητή συσκευή σας κάθε φορά που θέλετε να συνδεθείτε στο Pinterest και θα πρέπει να πληκτρολογήσετε αυτόν τον ασφαλή κωδικό για να συνδεθείτε με επιτυχία.

Αν και δεν είναι αναγκαίο, η πιστοποίηση δύο παραγόντων διατηρεί τον λογαριασμό σας πιο ασφαλή.

### Έλεγχος των ρυθμίσεων της ιδιωτικότητάς σας στο Pinterest

Ας ρίξουμε μια ματιά σε μερικές ρυθμίσεις που μπορούν να σας βοηθήσουν να διατηρήσετε τα προσωπικά σας στοιχεία ασφαλή.

#### Το μενού Ρυθμίσεων Ιδιωτικότητας και δεδομένων

Για να έχετε πρόσβαση στο **Privacy and data (Ιδιωτικότητα και δεδομένα)**:

- **1.** Κάντε κλικ στο **βέλος που δείχνει προς τα κάτω** στην πάνω δεξιά γωνία της οθόνης.
- **2.** Κάντε κλικ στο **Ρυθμίσεις** από το αναπτυσσόμενο μενού.
- **3.** Κάντε κλικ στο **Ιδιωτικότητα και δεδομένα** από τη λίστα επιλογών στα δεξιά.

#### Εύρεση, Αναφορά και Στόχος

Το μενού ρυθμίσεων **Ιδιωτικότητα και δεδομένα** σάς επιτρέπει να ελέγχετε ποιος μπορεί να βρει τον λογαριασμό σας στο Pinterest, ποιος μπορεί να σας σχολιάσει στο Pinterest και πώς μπορεί το Pinterest να σας στέλνει διαφημίσεις.

#### **@Mentions**

Εκ προεπιλογής, οποιοσδήποτε άλλος χρήστης του Pinterest μπορεί να σας **@mention** (σχολιάσει - αναφέρει) όταν δημιουργεί μια νέα Καρφίτσα. Για να το ελέγχετε αυτό, μπορείτε να επιλέξετε από τις παρακάτω επιλογές:

- Οποιοσδήποτε στο Pinterest
- Μόνο άτομα που ακολουθείτε στο Pinterest
- Απενεργοποίηση κανένας δεν μπορεί να σας σχολιάσει @mention στις Καρφίτσες του.

#### Αναζήτηση Ιδιωτικότητας

Οι καρφίτσες σας μπορεί να εμφανιστούν στα αποτελέσματα αναζήτησης όταν κάποιος πληκτρολογεί έναν όρο αναζήτησης που ταιριάζει με την Καρφίτσα σας. Για παράδειγμα, κάποιος μπορεί να χρησιμοποιήσει μια μηχανή αναζήτησης για να βρει "Καλλιέργεια Τροπικής Ελικώνιας" και η Καρφίτσα του κήπου του σπιτιού σας μπορεί να εμφανιστεί στα αποτελέσματα της αναζήτησης.

Αν προτιμάτε να μην εμφανιστείτε σε κανένα αποτέλεσμα αναζήτησης, επιλέξτε το **Hide your** profile from search engines (Απόκρυψη του προφίλ σας από τις μηχανές αναζήτησης).

#### Εξατομίκευση

Οι επιλογές για το **Personalisation (Εξατομίκευση)** ελέγχει τον τρόπο με τον οποίο το Pinterest σας στοχεύει με διαφημίσεις. Επιπλέον, μια επιλογή δίνει άδεια στο Pinterest να κοινοποιήσει τα δεδομένα σας σε άλλους οργανισμούς!

Για να σταματήσετε το Pinterest να παρακολουθεί τις διαδικτυακές σας δραστηριότητες, αναιρέστε (απενεργοποιήστε) **όλες τις επιλογές στο τμήμα** Εξατομίκευση.

Αφού το κάνετε αυτό, κάντε κλικ στην επιλογή **Save (Αποθήκευση)**.

### Δημιουργία Πινάκων στο Pinterest

Ας ρίξουμε μια ματιά στη διαδικασία δημιουργίας του πρώτου σας Πίνακα στο Pinterest και πώς να αποθηκεύσετε πράγματα που σας ενδιαφέρουν.

#### Τι είναι ο Πίνακας;

Μπορείτε να αναλογιστείτε έναν Πίνακα Pinterest ως πίνακα φελλού στον οποίο καρφιτσώνετε τις φωτογραφίες σας στο σπίτι για να μπορείτε να τις βλέπετε.

Μπορείτε να δημιουργήσετε όσους Πίνακες θέλετε και να τους δώσετε ένα όνομα με βάση τα είδη των Καρφιτσών στον καθένα. Για παράδειγμα, μπορεί να έχετε έναν Πίνακα για συνταγές, ταξιδιωτικούς προορισμούς ή ιδέες κήπου. Μπορείτε επίσης να ανταλλάξετε Πίνακες με άλλους προσκαλώντας τους να συνεισφέρουν στον Πίνακα.

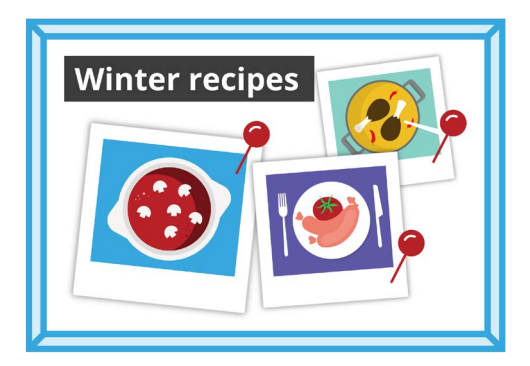

Δώστε ένα όνομα στον Πίνακά σας σύμφωνα με τα είδη των Καρφιτσών που σκοπεύετε να αποθηκεύσετε

#### Δημιουργία νέου Πίνακα

Διαβάστε παρακάτω πώς μπορείτε να δημιουργήσετε ένα καινούργιο Πίνακα και να αποθηκεύσετε μερικές Καρφίτσες σε αυτόν:

- Από το Home Feed (Ροή Αρχικής Σελίδας), κάντε κλικ στο εικονίδιο του Προφίλ σας στην πάνω δεξιά γωνία.
- **2.** Κάντε κλικ στο **εικονίδιο +** στο δεξιό μέσο της οθόνης.
- **3.** Κάντε κλικ στο **Board (Πίνακας)** από το αναπτυσσόμενο μενού.
- **4.** Δώστε ένα όνομα στον Πίνακά σας. Σ' αυτό το παράδειγμα θα δημιουργήσουμε έναν Πίνακα για **Χειμερινές συνταγές**.
- **5.** Ενεργοποιήστε το διακόπτη αν θέλετε ο Πίνακας να είναι προσωπικός και μετά κάντε κλικ στο **Create** (Δημιουργία).
- **6.** Το Pinterest θα εμφανίσει ένα αναδυόμενο παράθυρο με προτεινόμενες Καρφίτσες για τον Πίνακα. Κάντε κλικ στο κουμπί **Αποθήκευση** για να αποθηκεύσετε μια **Καρφίτσα** στον Πίνακα.
- Αφού τελειώσετε την αποθήκευση των προτεινόμενων Καρφιτσών, κάντε κλικ στην επιλογή Done (Τέλος). Το αναδυόμενο παράθυρο θα κλείσει και θα δείτε όλες τις Καρφίτσες στον Πίνακα των Χειμερινών συνταγών σας.
- 8. Για να κάνετε την αναζήτησή σας πιο συγκεκριμένη, κάντε κλικ στο **πεδίο Αναζήτηση** στο πάνω μέρος του Πίνακα και πληκτρολογήστε αυτό που ψάχνετε, όπως **Κοτόπιτα**.
- **9.** Όταν εμφανιστούν τα αποτελέσματα της αναζήτησης, κυλήστε στη λίστα των Καρφιτσών μέχρι να βρείτε κάτι που σας τραβάει την προσοχή σας.
- **10.** Για να αποθηκεύσετε μια Καρφίτσα, κάντε κλικ στο κουμπί **Αποθήκευση**.

#### Πώς να δείτε τους διαφορετικούς Πίνακές σας

Για να δείτε όλους τους Πίνακές σας, κάντε κλικ στο εικονίδιο του **Προφίλ** σας στην πάνω δεξιά γωνία

Οι αποθηκευμένες καρφίτσες και οι Πίνακές σας εμφανίζονται στη σελίδα του Προφίλ σας, καθώς και ο αριθμός των Καρφιτσών που έχετε αποθηκεύσει σε κάθε Πίνακα.

#### Πώς να μοιραστείτε τον Πίνακά σας

Για να μοιραστείτε (ανταλλάξετε) τον Πίνακά σας με φίλους:

- Κάντε κλικ στον Πίνακα που θέλετε να μοιραστείτε για να τον επιλέξετε.
- Κάντε κλικ στις τρεις οριζόντιες κουκκίδες δίπλα από το όνομα του Πίνακα.
- Κάντε κλικ στο Share (Ανταλλαγή) από το αναπτυσσόμενο μενού.

Μπορείτε να μοιραστείτε τον Πίνακά σας μέσω διάφορων εφαρμογών ή να κάνετε κλικ στο **Copy link (Αντιγραφή συνδέσμου)** για να το στείλετε σε φίλο σας με email.

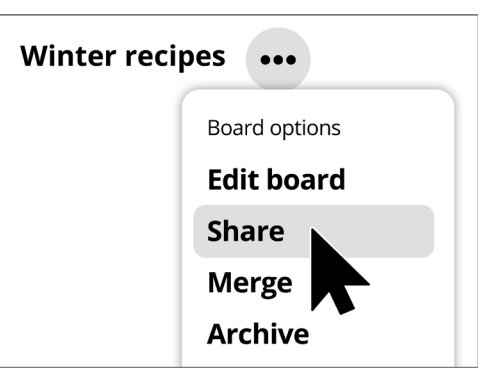

To Pinterest παρέχει επιλογές για να μοιράζεστε Πίνακες με άλλους

### Δημιουργία Καρφιτσών στο Pinterest

Καρφίτσες είναι φωτογραφίες που ανεβάζονται στο Pinterest από τους χρήστες του. Η Καρφίτσα μπορεί να είναι μια καινούργια φωτογραφία που έχετε τραβήξει ή μια φωτογραφία που κατεβάσατε και αποθηκεύσατε από το Διαδίκτυο. Ας δούμε πώς να δημιουργήσετε μια Καρφίτσα στο Pinterest.

Να θυμάστε ότι οι εικόνες και οι φωτογραφίες στο διαδίκτυο καλύπτονται συχνά από πνευματικά δικαιώματα. Μπορείτε να τις χρησιμοποιήσετε ως Καρφίτσες, αλλά δεν πρέπει να τις χρησιμοποιήσετε για οποιονδήποτε άλλο σκοπό.

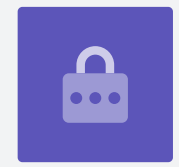

#### Δημιουργία καινούργιας Καρφίτσας

Για να δημιουργήσετε μια καινούργια Καρφίτσα:

- Κάντε κλικ στο κουμπί + στην κάτω δεξιά γωνία της οθόνης.
- Κάντε κλικ στο Create a Pin (Δημιουργία Καρφίτσας).

#### Προσθέστε τις λεπτομέρειες στην Καρφίτσα σας

Στο αναδυόμενο παράθυρο, ανεβάστε και προσθέστε μερικές πληροφορίες σχετικά με την Καρφίτσα σας. Μπορείτε:

- Να σύρετε και να αποθέσετε τη φωτογραφία που θέλετε να ανεβάσετε, στο γκρίζο ορθογώνιο
- Κάντε κλικ στο ορθογώνιο για να επιλέξετε ένα αρχείο που είναι αποθηκευμένο στον υπολογιστή σας
- Προσθέστε έναν τίτλο στην Καρφίτσα σας
- Προσθέστε μια σύντομη περιγραφή για την Καρφίτσα σας.

To Pinterest συνιστά να χρησιμοποιήσετε φωτογραφίες υψηλής ποιότητας για καινούργιες Καρφίτσες. Θα πρέπει να χρησιμοποιήσετε εικόνες που έχουν αποθηκευτεί σε μορφή **.jpeg** και οι οποίες δεν έχουν μέγεθος μεγαλύτερο από 20 MB.

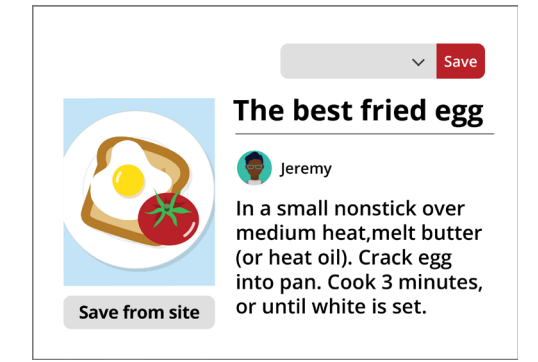

Δώστε στην Καρφίτσα σας έναν τίτλο και μια περιγραφή

#### Πώς να επιλέξετε πού θα αποθηκεύσετε την Καρφίτσα σας

Μπορείτε να αποθηκεύσετε μια Καρφίτσα σ' έναν πίνακα που έχετε ήδη δημιουργήσει. Σε αυτό το παράδειγμα, χρησιμοποιούμε τον Πίνακα **Χειμερινών συνταγών** που δημιουργήσαμε νωρίτερα.

- Κάντε κλικ στο βέλος που δείχνει προς τα κάτω στο πλαίσιο δίπλα από το κουμπί Αποθήκευση.
- Εμφανίζεται μια αναπτυσσόμενη λίστα με τους διαφορετικούς Πίνακες που έχετε δημιουργήσει.
- Κάντε κλικ στο Χειμερινές συνταγές.
- Κάντε κλικ στο Αποθήκευση για να αποθηκεύσετε την Καρφίτσα στον Πίνακα Χειμερινών συνταγών.

#### Περιήγηση στις καινούργιες Καρφίτσες

Winter recipes 
All boards
Fashion
Winter recipes Save
Yacht ideas

Όταν δείτε μια Καρφίτσα που σας αρέσει, επιλέξτε τον Πίνακα που θέλετε να την αποθηκεύσετε

Κάθε μέρα, το Pinterest εμφανίζει μια λίστα με Καρφίτσες, με βάση τις προτιμήσεις σας και τα είδη των Καρφιτσών που αποθηκεύσατε στους Πίνακες σας.

Κάντε κλικ στο **Τοday (Σήμερα)** στην πάνω αριστερή γωνία της οθόνης για να δείτε μια λίστα με προτεινόμενες Καρφίτσες.